# 設定マニュアル 持込デバイス用(無線) KGU-WLAN Windows 11 版

作 成:2022年 4月 情報化推進機構

# 目次

| 1. 学院ネットワークの利用について                      |       |
|-----------------------------------------|-------|
|                                         |       |
| 学院ネットワークに接続できる機器の環境について                 | 1     |
| 学院ネットワークに接続するには                         | 1     |
| 学院ネットワークに接続する前に                         | 1     |
| セキュリティ対策について                            | 2     |
| 学院ネットワークの適切な利用について                      | 2     |
|                                         | 2     |
| 2. 子阮不ットリークの設定                          |       |
| 2.1 学院ネットワーク無線 LAN(SSID=KGU-WLAN)への接続   | 3     |
| 2.2 デバイスを終了するときは                        | 11    |
| 2.7.4.47年3月1日上午                         |       |
| 3. その他 各種設定方法                           |       |
| 3.1 個人用一時ファイル保存領域・共有データ保存領域(ネットワークドライブ) | の設定11 |
| 3.2 プリンターの利用設定                          | 21    |
|                                         |       |
| 4. うまく接続できないときは                         |       |

## 1. 学院ネットワークの利用について

#### 学院ネットワークに接続できる機器の環境について

本学キャンパス内で、持込デバイスをネットワークに接続し使用するためには、 下記の環境及び情報が必要です。

#### ▷ 利用できる OS

下記ページをご確認ください。

#### 持込デバイス用(無線)KGU-WLAN 設定方法 | 関西学院 情報化推進機構

https://ict.kwansei.ac.jp/guide/campus\_network/1906307/

#### ▷ ネットワーク環境

IEEE802.1 b / g / n いずれかに準拠し、802.1x 認証及び、WPA2-AES 暗号化方式に 対応している無線 LAN アダプター

※デバイスに対応した無線 LAN アダプターが内蔵されていない場合には、別途準備する必要があります。

#### ▷ システム利用 ID(ユーザー名)とパスワード

本学情報化推進機構から発行される、システム利用 ID(ユーザー名)とパスワード

#### 学院ネットワークに接続するには

学内無線 LAN(KGU-WLAN)の設定後、インターネットの利用が可能となります。 ※2019 年 9 月より申請手続きは不要となりました。

#### 学院ネットワークに接続する前に

本マニュアルでの設定は関西学院内専用の設定ですので、自宅(学外)で使用する場合には デバイスのネットワーク設定を変更する必要があります。

また、自宅などでインターネットに接続するための設定を行っていた場合には

それらの設定を変更してしまう場合があります。

本学持込デバイス用の設定を行う前に、現在のネットワーク設定の内容などは、

必ずご自身にて記録(紙にメモする等)しておくようにしてください。

万が一、本マニュアルの設定を行ったことにより発生した、自宅などでネットワークに

接続できなくなった等のトラブルにつきましては、サポートできかねますのでご注意ください。

#### セキュリティ対策について

学内に持ち込むデバイスについては、必ずご自身の責任でセキュリティ対策を行ってください。 ※ウイルス感染が明らかなデバイスは強制的に学院ネットワークより切断する可能性があります。

#### 具体的なセキュリティ対策としては

- ・ウイルス対策ソフトを導入し、最新のウイルス定義ファイルにアップデートする。 ※有効期限切れのウイルス対策ソフトを使い続けない。
- ・定期的にソフトウェアのアップデートを行う。

などを最低限行ってください。

#### 学院ネットワークの適切な利用について

本学では学内とインターネットを結ぶ回線として、学術情報ネットワーク「SINET」を利用しています。 SINET は「日本全国の大学、研究機関等の学術情報基盤として構築、運用されている情報通信 ネットワーク」です。また、SINET の利用にあたっては「研究・教育並びにその支援のための 管理業務以外の目的にネットワークを利用しないこと」という条件が付与されています。 学院ネットワークをご利用の際には、教育研究目的以外でのインターネット利用は控えてください。 加えて、システム利用 ID 取得時に誓約した内容を遵守してください。 また、オンライン授業の妨げにならないよう、授業中は、授業に必要ないデバイスの Wi-Fi は OFF にするよう、ご協力をお願いします。

## 2. 学院ネットワークの設定

### 2.1 学院ネットワーク無線 LAN (SSID=KGU-WLAN) への接続

#### ※管理者権限を持つユーザー(Administrators グループに所属)でログオンし、

以下の設定を行ってください。

無線 LAN のスイッチがあるデバイスは、事前にスイッチをオンにしておいてください。

|                                                                                                    | 画面下のタスクバーに表示されている<br>検索アイコンをクリックし、<br>検索ボックスに[コントロールパネル]と<br>入力します。 |
|----------------------------------------------------------------------------------------------------|---------------------------------------------------------------------|
| <ul> <li>              → トロールパネル      </li> <li>             すべて アプリ ドキュメント ウェブ その他 ~         </li> <li>             最も一致する検索結果         </li> <li>             ひとしール パネル             アプリ         </li> <li>             Web の検索         </li> <li>             〇 コントロールパネル             web は悪た日こ         </li> </ul> | 検索ボックス下部に表示された<br>[コントロールパネル]をクリックします。                              |
| 🕎 コントロール パネル                                                                                                    | [コントロールパネル]画面が表示されます。                                               |
| <ul> <li></li></ul>                                                                                                    | [ネットワークの状態とタスクの表示]を<br>クリックします。                                     |

| ・センター                                                                                                    | [基本ネットワーク情報の表示と接続の                                                                                                    |
|----------------------------------------------------------------------------------------------------|----------------------------------------------------------------------------------------------------|
| ↑                                                                                                    | セットアップ回面が表示されます。                                                                                                    |
| ・ホーム     基本ネットワーク情報の表示と接続のセットアップ       > ホーム     アクティブなネットワークの表示       ごの変更     現在どのネットワークにも接続して       ング オブション     ネットワーク設定の変更       新しい接続またはネットワークのセットアップ       プロードパンド、ダイヤルアップ、または VPN 接続をセットアップし<br>ットアップします。       問題のトラブルシューティング<br>ネットワークの問題を診断して修復します。または、トラブルシュー | [新しい接続またはネットワークの<br>セットアップ]をクリックします。                                                                                                    |
| − □ ×                                                                                                    | [接続オプションを選択します]画面が<br>表示されます。                                                                                                    |
| <ul> <li>         接続オプションを選択します         <ul> <li></li></ul></li></ul>                                                                                                    | [ワイヤレス ネットワークに手動で接続<br>します]をクリックし、[次へ(N)]ボタンを<br>クリックします。                                                                                                    |
| 次へ(N) キャンセル                                                                                                    |                                                                                                    |
| <ul> <li> ×</li> <li> <ul> <li></li></ul></li></ul>                                                                                                    | <ul> <li>[追加するワイヤレスネットワークの情報を入力します]の画面が表示されますので、<br/>以下のように設定します。</li> <li>[ネットワーク名(E)]:[KGU-WLAN]</li> <li>[セキュリティの種類(S)]:</li> <li>[WPA2-エンタープライズ]</li> <li>[この接続を自動的に開始します(T)]の</li> <li>チェックを入れます。</li> <li>入力が完了しましたら[次へ(N)]ボタンを<br/>クリックします。</li> </ul> |
| 次へ(N) キャンセル                                                                                                    |                                                                                                    |

| ×                                          | [正常に KGU-WLAN を追加しました]と |
|--------------------------------------------|-------------------------|
| └                                          | 表示されましたら、               |
| 正常に KGU-WLAN を追加しました                       | 「接続の設定を変更します(H)]を       |
|                                            | ロションについたことのことで、「「」こ     |
| → 接続の設定を変更します(H)<br>接続のプロ/(ティを開き、設定を変更します。 |                         |
|                                            |                         |
|                                            |                         |
|                                            |                         |
|                                            |                         |
|                                            |                         |
|                                            |                         |
| 開じる                                        |                         |
|                                            |                         |
| KGU-WLAN ワイヤレス ネットワークのプロパティ X              |                         |
| 接続 セキュリティ                                  | ノロハティ」画面の表示されます。        |
|                                            |                         |
| ヤキュリティの種類(F)・ WPA2 - Tンタープライズ ~            | [セキュリティ]タブにて、           |
|                                            | [設定(S)]をクリックします。        |
| 暗号化の種類(N): AES ~                           |                         |
|                                            |                         |
|                                            |                         |
| ネットワークの認証方法の選択(O):                         |                         |
| Microsoft: 保護された EAP (PEAP) 〜 設定(S)        |                         |
| ✓ ログオンするたびに、この接続用の資格情報を使用する(R)             |                         |
|                                            |                         |
|                                            |                         |
|                                            |                         |
|                                            |                         |
| 詳細設定(D)                                    |                         |
|                                            |                         |
|                                            |                         |
|                                            |                         |
|                                            |                         |
| OK         キャンセル                           |                         |
|                                            |                         |

|                                                                    | [保護された EAP のプロパティ]画面が開きま         |
|--------------------------------------------------------------------|----------------------------------|
| 保護された EAP のプロパティ X                                                 | ਰ.                               |
| 接続のための認証方法:                                                        |                                  |
| □ 証明書を検証してサーバーの ID を検証する(V)                                        | [証明書を検証してサーバーの ID を検証する          |
| □ 次のサーバーに接続する(例: sn/1_sn/2_*¥ sn/3¥ com)(の):                       | (V)]のチェックを外し、                    |
|                                                                    | 「構成(C) ]ボタンをクリックします。             |
|                                                                    |                                  |
| 信頼されたルート証明機関(R):                                                   |                                  |
| AAA Certificate Services                                           |                                  |
| Baltimore CyberTrust Root                                          |                                  |
| Class 3 Public Primary Certification Authority                     |                                  |
| COMODO RSA Certification Authority     DigiCert Assured ID Root CA |                                  |
| DigiCert Global Root CA                                            |                                  |
| DigiCert Global Root G2                                            |                                  |
| DigiCert High Assurance EV Root CA                                 |                                  |
|                                                                    |                                  |
| サーバーの ID を確認できない場合にユーザーに通知する 🛛 🗸                                   |                                  |
|                                                                    |                                  |
| 認証方法を選択する(S):                                                      |                                  |
| ヤキュリティで保護されたパスワード (EAP-MSCHAP v2) V 構成(C)                          |                                  |
|                                                                    |                                  |
| ✓ 高速再接続を有効にする(F)                                                   |                                  |
| し リーハーに暗ち12/11 ノトの TLV かない場合は切断する(D)                               |                                  |
|                                                                    |                                  |
|                                                                    |                                  |
|                                                                    |                                  |
| OK キャンセル                                                           |                                  |
|                                                                    |                                  |
|                                                                    | [EAP MSCHAPv2 のプロパティ]画面が         |
| EAP MSCHAPv2 のプロパティ X                                              |                                  |
|                                                                    | 扱いCitag。<br>[Windowsのログオン名とパスワード |
| 接続のための認証方法・                                                        |                                  |
| 32 WOOVE OVOLUDINE V J 121                                         |                                  |
| Windows のロガオンタンパフロード (ナントパドメノン)がち                                  | 目動的に使う(A)」のチェックを外し、              |
| □ windows 00 977 A27 (R&OT\$ 1770) の<br>る場合はドメイン)を自動的に使う(A)        | [OK]ボタンをクリックします。                 |
|                                                                    |                                  |
|                                                                    | 先ほどの[保護された EAP のプロパティ]           |
| OK         キャンセル                                                   | 画面を[OK]ボタンをクリックして閉じます。           |
|                                                                    |                                  |
|                                                                    |                                  |

|                                                                                                    | [KGU-WLAN ワイヤレス ネットワークの                                                                                                    |
|----------------------------------------------------------------------------------------------------|----------------------------------------------------------------------------------------------------|
| KGU-WLAN ワイヤレス ネットワークのプロパティ X                                                                                                    | プロパティ〕画面に戻りますので、                                                                                                    |
| 接続 セキュリティ                                                                                                    | 「詳細設定(D)]ボタンをクリックします。                                                                                                    |
|                                                                                                    |                                                                                                    |
| セキュリティの種類(E): WPA2 - エンタープライズ ~                                                                                                    |                                                                                                    |
| 暗号化の種類(N): AES ~                                                                                                    |                                                                                                    |
|                                                                                                    |                                                                                                    |
|                                                                                                    |                                                                                                    |
|                                                                                                    |                                                                                                    |
| ネットワークの認証方法の選択(O):                                                                                                    |                                                                                                    |
| Microsott: 休護された EAP (PEAP) V 設定(S)                                                                                                    |                                                                                                    |
| ✓ ログオンするたびに、この接続用の資格情報を使用する(R)                                                                                                    |                                                                                                    |
|                                                                                                    |                                                                                                    |
|                                                                                                    |                                                                                                    |
|                                                                                                    |                                                                                                    |
|                                                                                                    |                                                                                                    |
| 詳細設定(D)                                                                                                    |                                                                                                    |
|                                                                                                    |                                                                                                    |
|                                                                                                    |                                                                                                    |
|                                                                                                    |                                                                                                    |
|                                                                                                    |                                                                                                    |
|                                                                                                    |                                                                                                    |
| OK キャンセル                                                                                                    |                                                                                                    |
| ОК <i><b>キャンセル</b></i>                                                                                                    |                                                                                                    |
| OK         キャンセル           詳細設定         ×                                                                                                    | [詳細設定]画面で、[認証モードを指定する(P)]                                                                                                    |
| OK         キャンセル           詳細設定         ×           802 1X の設定         802 11 の設定                                                                                                    | [詳細設定]画面で、[認証モードを指定する(P)]<br>にチェックを入れ、                                                                                                    |
| OK     キャンセル       詳細設定     ×       802.1X の設定     802.11 の設定                                                                                                    | [詳細設定]画面で、[認証モードを指定する(P)]<br>にチェックを入れ、<br>プルダウンメニューより[コーザー認証]を                                                                                                    |
| OK     キャンセル       詳細設定     ×       802.1X の設定     802.11 の設定       図証モードを指定する(P):     ●                                                                                                    | [詳細設定]画面で、[認証モードを指定する(P)]<br>にチェックを入れ、<br>プルダウンメニューより[ユーザー認証]を<br>選択し、[OK]ボタンをクリックします                                                                                                    |
| OK     キャンセル       詳細設定     ×       802.1X の設定     802.11 の設定       ご認証モードを指定する(P):     2-ザー認証       ユーザー認証          資格情報の保存(C)                                                                                                    | [詳細設定]画面で、[認証モードを指定する(P)]<br>にチェックを入れ、<br>プルダウンメニューより[ユーザー認証]を<br>選択し、[OK]ボタンをクリックします。                                                                                                    |
| OK     キャンセル       詳細設定     ×       802.1X の設定     802.11 の設定       図証モードを指定する(P):        ユーザー認証        資格情報の保存(C)     」すべてのユーザーの資格情報を削除する(D)                                                                                                    | [詳細設定]画面で、[認証モードを指定する(P)]<br>にチェックを入れ、<br>プルダウンメニューより[ユーザー認証]を<br>選択し、[OK]ボタンをクリックします。                                                                                                    |
| OK     キャンセル       詳細設定     ×       802.1X の設定     802.11 の設定       ジ認証モードを指定する(P):        ユーザー認証     ✓       資格情報の保存(C)       」すべてのユーザーの資格情報を削除する(D)                                                                                                    | [詳細設定]画面で、[認証モードを指定する(P)]<br>にチェックを入れ、<br>プルダウンメニューより[ユーザー認証]を<br>選択し、[OK]ボタンをクリックします。<br>現在開いている全ての設定画面を[OK]ボタン                                                                                                    |
| OK     キャンセル       詳細設定     ×       802.1X の設定     802.11 の設定       ご認証モードを指定する(P):     二-ザー認証       「コーザー認証     資格情報の保存(C)       「すべてのユーザーの資格情報を削除する(D)       このネットワークに対するシングル サインオンを有効にする(S)                                                                                                    | [詳細設定]画面で、[認証モードを指定する(P)]<br>にチェックを入れ、<br>プルダウンメニューより[ユーザー認証]を<br>選択し、[OK]ボタンをクリックします。<br>現在開いている全ての設定画面を[OK]ボタン<br>あるいは[閉じる]ボタンをクリックして                                                                                                    |
| OK     キャンセル       詳細設定     ×       802.1X の設定     802.11 の設定       ごーザーを指定する(P):     ごーザー認証       「コーザー認証     資格情報の保存(C)       「すべてのユーザーの資格情報を削除する(D)       このネットワークに対するシングルサインオンを有効にする(S)       「コーザーログオンの直前に実行する(E)                                                                                                    | [詳細設定]画面で、[認証モードを指定する(P)]<br>にチェックを入れ、<br>プルダウンメニューより[ユーザー認証]を<br>選択し、[OK]ボタンをクリックします。<br>現在開いている全ての設定画面を[OK]ボタン<br>あるいは[閉じる]ボタンをクリックして<br>閉じます。                                                                                                    |
| OK     キャンセル       詳細設定     ×       802.1X の設定     802.11 の設定       ② 認証モードを指定する(P):     □-ザー認証       □-ザー認証     資格情報の保存(C)       □ すべてのユーザーの資格情報を削除する(D)       □ このネットワークに対するシングル サインオンを有効にする(S)       □ ユーザー ログオンの直前に実行する(E)       □ ユーザー ログオンの直後に実行する(F)                                                                                                    | [詳細設定]画面で、[認証モードを指定する(P)]<br>にチェックを入れ、<br>プルダウンメニューより[ユーザー認証]を<br>選択し、[OK]ボタンをクリックします。<br>現在開いている全ての設定画面を[OK]ボタン<br>あるいは[閉じる]ボタンをクリックして<br>閉じます。                                                                                                    |
| OK       キャンセル         詳細設定       ×         802.1X の設定       802.11 の設定         ご認証モードを指定する(P):          ユーザー認証       資格情報の保存(C)         すべてのユーザーの資格情報を削除する(D)         このネットワークに対するシングルサインオンを有効にする(S)         ユーザーログオンの直前に実行する(E)         ユーザーログオンの直後に実行する(F)         最大待ち時間(秒)(M):       10                                                                                                    | <ul> <li>[詳細設定]画面で、[認証モードを指定する(P)]</li> <li>にチェックを入れ、</li> <li>プルダウンメニューより[ユーザー認証]を</li> <li>選択し、[OK]ボタンをクリックします。</li> <li>現在開いている全ての設定画面を[OK]ボタン</li> <li>あるいは[閉じる]ボタンをクリックして</li> <li>閉じます。</li> <li>デバイスの状態によっては設定変更が</li> </ul>                                                     |
| OK       キャンセル         詳細設定       ×         802.1X の設定       802.11 の設定         『記証モードを指定する(P):       ()         ユーザー認証       )         資格情報の保存(C)         すべてのユーザーの資格情報を削除する(D)         このネットワークに対するシングルサインオンを有効にする(S)         ユーザーログオンの直前に実行する(E)         ユーザーログオンの直後に実行する(F)         最大待ち時間(秒)(M):       10         ジングルサインオン中に追加のダイアログの表示を許可する                                                                                                    | <ul> <li>[詳細設定]画面で、[認証モードを指定する(P)]</li> <li>にチェックを入れ、</li> <li>プルダウンメニューより[ユーザー認証]を</li> <li>選択し、[OK]ボタンをクリックします。</li> <li>現在開いている全ての設定画面を[OK]ボタン</li> <li>あるいは[閉じる]ボタンをクリックして</li> <li>閉じます。</li> <li>デバイスの状態によっては設定変更が</li> <li>反映されていないことがありますので、</li> </ul>                         |
| OK     キャンセル       詳細設定     ×       802.1X の設定     802.11 の設定       『記証モードを指定する(P):     「ユーザー認証」       「ユーザー認証」     資格情報の保存(C)       「すべてのユーザーの資格情報を削除する(D)       このネットワークに対するシングルサインオンを有効にする(S)       「ユーザーログオンの直前に実行する(E)       「ユーザーログオンの直後に実行する(F)       最大特ち時間(秒)(M):     10       「シングルサインオン中に追加のダイアログの表示を許可する(L)       「スのネットワークでは、アンピューターとコーザーの認証に知の仮                                                                                                    | <ul> <li>[詳細設定]画面で、[認証モードを指定する(P)]</li> <li>にチェックを入れ、</li> <li>プルダウンメニューより[ユーザー認証]を</li> <li>選択し、[OK]ボタンをクリックします。</li> <li>現在開いている全ての設定画面を[OK]ボタン</li> <li>あるいは[閉じる]ボタンをクリックして</li> <li>閉じます。</li> <li>デバイスの状態によっては設定変更が</li> <li>反映されていないことがありますので、</li> <li>ー度デバイスを再起動します。</li> </ul> |
| OK       キャンセル         詳細設定       ×         802.1X の設定       802.11 の設定         □ - ザ-窓証                                                                                                    | <ul> <li>[詳細設定]画面で、[認証モードを指定する(P)]</li> <li>にチェックを入れ、</li> <li>プルダウンメニューより[ユーザー認証]を</li> <li>選択し、[OK]ボタンをクリックします。</li> <li>現在開いている全ての設定画面を[OK]ボタン</li> <li>あるいは[閉じる]ボタンをクリックして</li> <li>閉じます。</li> <li>デバイスの状態によっては設定変更が</li> <li>反映されていないことがありますので、</li> <li>ー度デバイスを再起動します。</li> </ul> |
| OK       キャンセル         詳細設定       ×         802.1X の設定       802.11 の設定         ● 認証モードを指定する(P):       ●         □-ザ-認証       ●         □-ザ-認証       ●         ● オベてのユーザーの資格情報を削除する(D)         ● スロネットワークに対するシングル サインオンを有効にする(S)         ● ユーザー ログオンの直前に実行する(F)         □-ザー ログオンの直後に実行する(F)         ■ スーザー ログオンの直後に実行する(F)         ■ スーザー ログオンアンローグでは、コンピューターとユーザーの認証に別の仮想 LAN を使用する(V)                                                                                                    | <ul> <li>[詳細設定]画面で、[認証モードを指定する(P)]</li> <li>にチェックを入れ、</li> <li>プルダウンメニューより[ユーザー認証]を</li> <li>選択し、[OK]ボタンをクリックします。</li> <li>現在開いている全ての設定画面を[OK]ボタン</li> <li>あるいは[閉じる]ボタンをクリックして</li> <li>閉じます。</li> <li>デバイスの状態によっては設定変更が</li> <li>反映されていないことがありますので、</li> <li>ー度デバイスを再起動します。</li> </ul> |
| OK     キャンセル       詳細設定     ×       802.1X の設定     802.11 の設定       ② 認証モードを指定する(P):     1-ザー認証       □-ザー認証     資格情報の保存(C)       □ オペてのユーザーの資格情報を削除する(D)       〇 このネットワークに対するシングル サインオンを有効にする(S)       ○ ユーザー ログオンの直前に実行する(E)       □ ユーザー ログオンの直後に実行する(F)       最大待ち時間(秒)(M):     10       ③ シングル サインオン中に追加のダイアログの表示を許可する(L)       ○ このネットワークでは、コンピューターとユーザーの認証に別の仮想 LAN を使用する(V)                                                                                                    | <ul> <li>[詳細設定]画面で、[認証モードを指定する(P)]</li> <li>にチェックを入れ、</li> <li>ブルダウンメニューより[ユーザー認証]を</li> <li>選択し、[OK]ボタンをクリックします。</li> <li>現在開いている全ての設定画面を[OK]ボタン</li> <li>あるいは[閉じる]ボタンをクリックして</li> <li>閉じます。</li> <li>デバイスの状態によっては設定変更が</li> <li>反映されていないことがありますので、</li> <li>ー度デバイスを再起動します。</li> </ul> |
| OK     キャンセル       詳細設定     ×       802.1X の設定     802.11 の設定       「エーザー記証」」     資格信報の保存(C)       コーザー認証」」     資格信報の保存(C)       コーザーの資格情報を削除する(D)       このネットワークに対するシングルサインオンを有効にする(S)       ローザー ログオンの直前に実行する(F)       最大待ち時間(秒)(M):     10       シングルサインオン中に追加のダイアログの表示を許可する(L)       このネットワークでは、コンビューターとユーザーの認証に別の仮想LANNを使用する(V)                                                                                                    | <ul> <li>[詳細設定]画面で、[認証モードを指定する(P)]</li> <li>にチェックを入れ、</li> <li>プルダウンメニューより[ユーザー認証]を</li> <li>選択し、[OK]ボタンをクリックします。</li> <li>現在開いている全ての設定画面を[OK]ボタン</li> <li>あるいは[閉じる]ボタンをクリックして</li> <li>閉じます。</li> <li>デバイスの状態によっては設定変更が</li> <li>反映されていないことがありますので、</li> <li>ー度デバイスを再起動します。</li> </ul> |
| ○К     キャンセル       詳細設定     ×       802.1X の設定     802.11 の設定       □-ザ-認証     資格情報の保存(C)       □オーマーの資格情報を削除する(D)       □ マーマーの資格情報を削除する(D)       □ このネットワークに対するシングル サインオンを有効にする(S)       □ ユーザーログオンの直筋に実行する(F)       □ ユーザーログオンの直後に実行する(F)       最大待ち時間(秒)(M):     10       □ シングル サインオン中に追加のダイアログの表示を許可する(L)       □ このネットワークでは、コンピューターとユーザーの認証に別の仮想LAN を使用する(V)                                                                                                    | <ul> <li>[詳細設定]画面で、[認証モードを指定する(P)]</li> <li>にチェックを入れ、</li> <li>プルダウンメニューより[ユーザー認証]を</li> <li>選択し、[OK]ボタンをクリックします。</li> <li>現在開いている全ての設定画面を[OK]ボタン</li> <li>あるいは[閉じる]ボタンをクリックして</li> <li>閉じます。</li> <li>デバイスの状態によっては設定変更が</li> <li>反映されていないことがありますので、</li> <li>ー度デバイスを再起動します。</li> </ul> |
| OK     キャンセル       詳細設定     ×       802.1X の設定     802.11 の設定       「一ゲ-窓証     」 資格情報の保存(C)       「コーザ-認証     」 資格情報の保存(C)       「すべてのユーザーの資格情報を削除する(D)     」 うべてのユーザーの資格情報を削除する(D)       〇 このネットワークに対するシングル サインオンを有効にする(S)     ③       〇 ユーザー ログオンの直筋に実行する(F)        思大待ち時間(秒)(M):     10       〇 シングル サインオン中に追加のダイアログの表示を許可する(L)     ③       〇 このネットワークでは、コンピューターとユーザーの認証に別の仮想(LAN を使用する(V)                                                                                                    | <ul> <li>[詳細設定]画面で、[認証モードを指定する(P)]</li> <li>にチェックを入れ、</li> <li>プルダウンメニューより[ユーザー認証]を</li> <li>選択し、[OK]ボタンをクリックします。</li> <li>現在開いている全ての設定画面を[OK]ボタン</li> <li>あるいは[閉じる]ボタンをクリックして</li> <li>閉じます。</li> <li>デバイスの状態によっては設定変更が</li> <li>反映されていないことがありますので、</li> <li>ー度デバイスを再起動します。</li> </ul> |
| OK       キャンセル         詳細設定       ×         802.1X の設定       802.11 の設定         「コーザーを指定する(P):       」         コーザー認証       資格情報の保存(C)         ・ すべてのユーザーの資格情報を削除する(D)       ・         ・ コーザーログオンの直前に実行する(E)       ・         ・ コーザーログオンの直後に実行する(F)       ・         ・ ログオンの直後に実行する(F)       ・         ・ ログオンクロ道後に実行する(F)       ・         ・ ログオンクロ道後に実行する(F)       ・         ・ ログオンクでは、コンビューターとユーザーの認証に別の仮       *         ・ このネットワークでは、コンビューターとユーザーの認証に別の仮       想 LAN を使用する(V)                                                                                                    | <ul> <li>[詳細設定]画面で、[認証モードを指定する(P)]</li> <li>にチェックを入れ、</li> <li>プルダウンメニューより[ユーザー認証]を</li> <li>選択し、[OK]ボタンをクリックします。</li> <li>現在開いている全ての設定画面を[OK]ボタン</li> <li>あるいは[閉じる]ボタンをクリックして</li> <li>閉じます。</li> <li>デバイスの状態によっては設定変更が</li> <li>反映されていないことがありますので、</li> <li>ー度デバイスを再起動します。</li> </ul> |
| OK       キャンセル         詳細設定       ×         802.1X の設定       802.11 の設定         「ローザー窓瓶」 (資格情報の保存(C)       ・         「ローザー認証 ()       (資格情報の保存(C))         ・       ・         ・       ・         ・       ・         ・       ・         ・       ・         ・       ・         ・       ・         ・       ・         ・       ・         ・       ・         ・       ・         ・       ・         ・       ・         ・       ・         ・       ・         ・       ・         ・       ・         ・       ・         ・       ・         ・       ・         ・       ・         ・       ・         ・       ・         ・       ・         ・       ・         ・       ・         ・       ・         ・       ・         ・       ・         ・       ・         ・       ・         ・       ・ <t< th=""><th><ul> <li>【詳細設定〕画面で、[認証モードを指定する(P)]</li> <li>にチェックを入れ、</li> <li>プルダウンメニューより[ユーザー認証]を</li> <li>選択し、[OK]ボタンをクリックします。</li> <li>現在開いている全ての設定画面を[OK]ボタン<br/>あるいは[閉じる]ボタンをクリックして</li> <li>閉じます。</li> <li>デバイスの状態によっては設定変更が</li> <li>反映されていないことがありますので、</li> <li>ー度デバイスを再起動します。</li> </ul></th></t<> | <ul> <li>【詳細設定〕画面で、[認証モードを指定する(P)]</li> <li>にチェックを入れ、</li> <li>プルダウンメニューより[ユーザー認証]を</li> <li>選択し、[OK]ボタンをクリックします。</li> <li>現在開いている全ての設定画面を[OK]ボタン<br/>あるいは[閉じる]ボタンをクリックして</li> <li>閉じます。</li> <li>デバイスの状態によっては設定変更が</li> <li>反映されていないことがありますので、</li> <li>ー度デバイスを再起動します。</li> </ul>      |

|                                                                                                    | 画面右下のタスクトレイに表示されている                                                |
|----------------------------------------------------------------------------------------------------|--------------------------------------------------------------------|
| C A 🏀 🕬 🐿 20                                                                                                    | [ネットワーク]アイコンをクリックします。                                              |
| <ul> <li>         ・</li> <li>         使用可能         ・</li> <li>         ・</li> <li>         ・</li></ul> <li>         ・</li> <li>         ・</li> | 扇のアイコン右横の[>]ボタンをクリックし、<br>接続先の一覧より[KGU-WLAN]を選択して<br>[接続]をクリックします。 |
| ✓ 自動的に接続<br>接続                                                                                                    |                                                                    |
| Windows לאבוןדר X                                                                                                    | [サインイン]画面が表示されますので、<br>以下の情報を入力します。                                |
| サインイン                                                                                                    | ユーザー名: [kwansei¥関西学院システム                                           |
|                                                                                                    | 利用 ID]                                                             |
| kwansei¥abc12345                                                                                                    | パスワード: [関西学院システム利用 ID の                                            |
| <b>••••</b>                                                                                                    | パスワード]                                                             |
|                                                                                                    | ※kwic や情報システム Web サービスなどに                                          |
| OK キャンセル                                                                                                    | ログインするための ID・パスワードと同様です。                                           |
|                                                                                                    | [OK]ボタンをクリックします。                                                   |

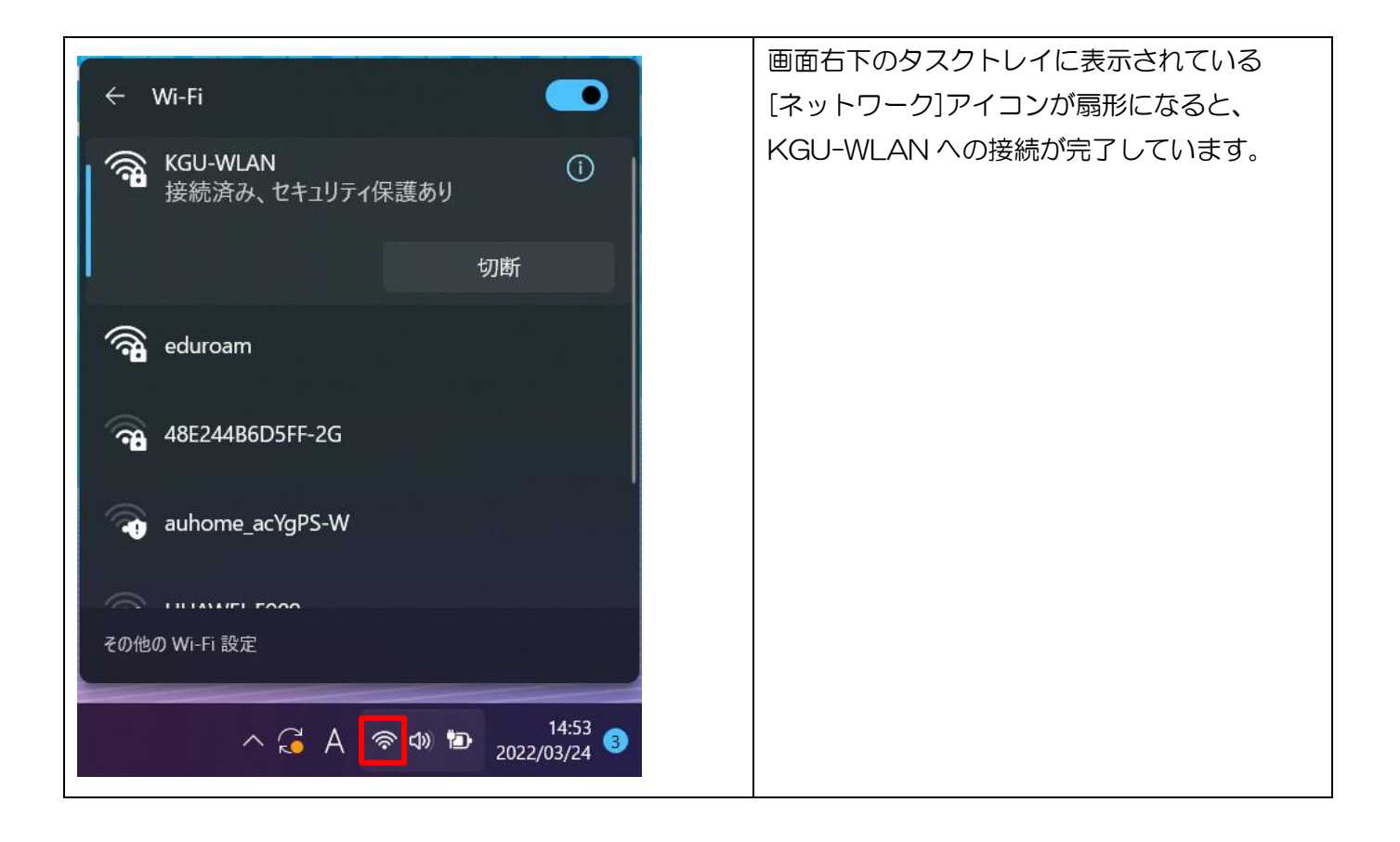

Yahoo!や Google など、外部のサイトを閲覧できれば設定は完了です。

#### 【補足】

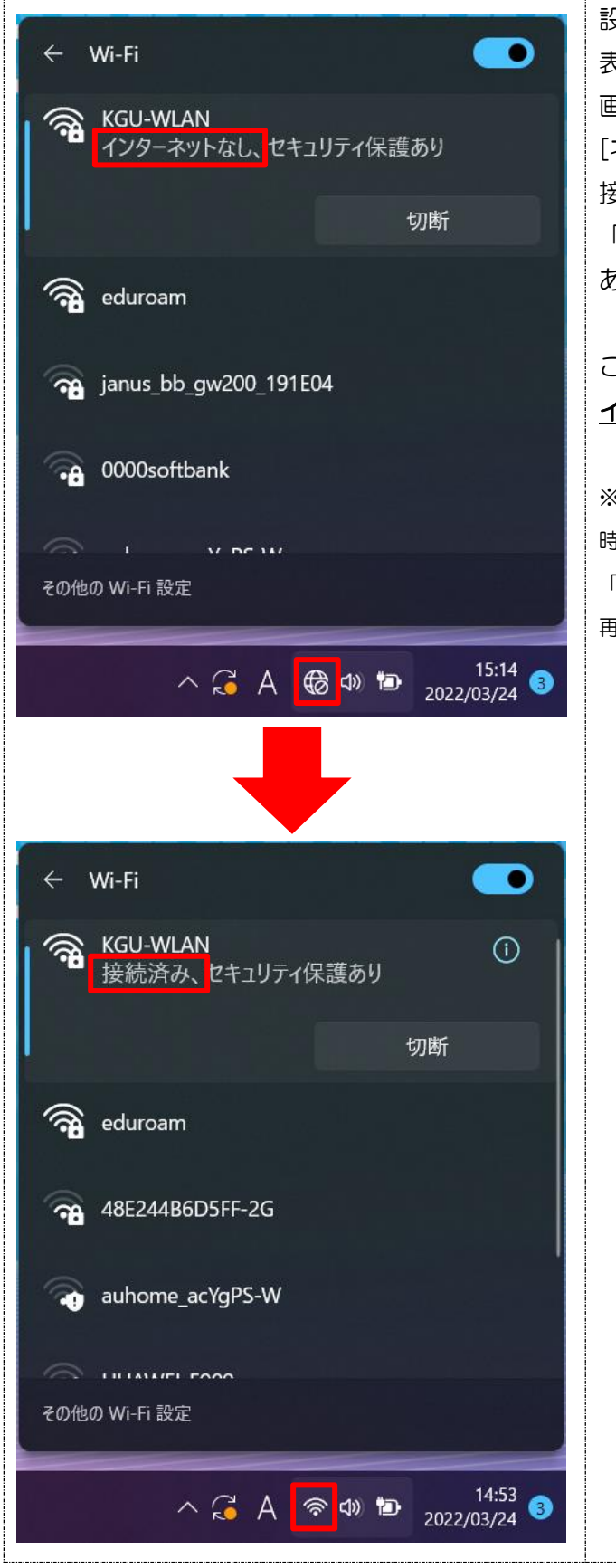

設定が完了し、外部のサイトが 表示できている状態にもかかわらず、 画面右下のタスクトレイに表示されている [ネットワーク]アイコンが「インターネット 接続なし」の通知アイコンとなり、接続の状態も 「インターネットなし」となっている場合が あります。

## この状態でも、**外部のサイトが閲覧できていれば** <u>インターネット利用は可能</u>です。

※「インターネット接続なし」の通知アイコンは 時間が経過すると「接続済み」アイコンとなります。 「接続済み」アイコンとならならない場合は、PCを 再起動してください。

#### 2.2 デバイスを終了するときは

学院ネットワークの利用を終了するときは、そのままデバイスの電源をお切りください。 次回以降は自動的に学院ネットワークに接続されます。

## 3. その他 各種設定方法

#### 3.1 個人用一時ファイル保存領域・共有データ保存領域(ネットワークドライブ)の設定

学院ネットワークには、各ユーザー専用の「個人用一時ファイル保存領域(Z ドライブ)」および 全ユーザーが利用できる「共有データ保存領域(Y、X ドライブ)」を用意しています。

#### 個人用一時ファイル保存領域について (Zドライブ)

データの一時保存用に、各ユーザー専用のデータ保存領域として Z ドライブを用意しています。

#### データ保存領域:個人用一時ファイル保存領域 Z ドライブ

https://ict.kwansei.ac.jp/guide/data\_storage/1906282/

- ・Z ドライブは、学内 PC 教室のパソコンではマイドキュメントとして設定されています。
- ・Zドライブは、各ユーザー専用となっており、他のユーザーがアクセスすることはできません。
- ・Zドライブは一時的なデータの保存領域です。通常の個人ファイルの保存先は、

オンライン上にファイルを保存できる OneDrive(1TB)をご利用ください。

データ保存領域: OneDrive https://ict.kwansei.ac.jp/guide/data\_storage/1906327/

#### 共有データ保存領域について (Y、Xドライブ)

学院ネットワークには、全ユーザーが利用できる共有フォルダー(ネットワークドライブ)として、 Y ドライブ、X ドライブを用意しています。

#### データ保存領域:共有データ保存領域

https://ict.kwansei.ac.jp/guide/data\_storage/1906284/

#### ・Y ドライブ... 教材用共有フォルダー

どのユーザーでもファイルの読み取りが可能です。 ファイルの保存、削除は教職員のみ可能です。

#### ・X ドライブ... 自由利用用共有フォルダー

どのユーザーでも、ファイルやフォルダーの読み取り、保存、実行、削除が可能です。 X ドライブ内のデータは各学期末に削除されます。また、それ以外の時期でも必要に応じて 管理者により削除される場合があります。

#### 設定方法

#### DNS サフィックスの設定(個人用一時ファイル保存領域・共有データ保存領域共通)

|                                                                                                    | 画面下のタスクバーに表示されている<br>検索アイコンをクリックし、<br>検索ボックスに[コントロールパネル]と<br>入力します。 |
|----------------------------------------------------------------------------------------------------|---------------------------------------------------------------------|
| <ul> <li>         ♪ コントロールパネル     </li> <li>         すべて アプリ ドキュメント ウェブ その他 ~     </li> <li>         最も一致する検索結果     </li> <li>         ③ コントロール パネル<br/>アプリ     </li> <li>         Web の検索         ④ コントロールパネル いた は思た日本 、     </li> </ul>                                                                                                    | 検索ボックス下部に表示された<br>[コントロールパネル]をクリックします。                              |
| <ul> <li>         図 コントロール パネル     </li> <li>         ← → ✓ ↑ 図 → コントロール パネル      </li> </ul>                                                                                                    | [コントロールパネル]画面が表示されます。                                               |
| コンピューターの設定を調整します システムとセキュリティ コンピューターの状態を確認 ファイル履歴でファイルのパックアップ コビーを保ま パックアップと復元(Windows 7)  ジンジェーターの状態を確認 ファイル履歴でファイルのパックアップ コビーを保ま パックアップと復元(Windows 7)  ジンターネットへの接続 ネットワークの状態とタスクの表示 パンターネット インターネット ヘンターネット インタースット インタースット インタースット インタースット インタースット インタースット インタースット インタースット インタースット インタースット インタースット インタースット インタースット インタースット インタースット インタースの表示 デバイスとブリンターの表示 デバイスの追加 共通で使うモビリティ設定の調整 | 「スットリークの状態とダスクの表示」を<br>クリックします。                                     |

| ネットワークと共有センター                                                                                                    | - [ネットワークと共有センター]画面が<br>表示されます。 |
|----------------------------------------------------------------------------------------------------|---------------------------------|
| $\leftarrow$ $\rightarrow$ $\checkmark$ $\uparrow$ $\clubsuit$ $\rightarrow$ $\checkmark$ $\land$ $\checkmark$ $\checkmark$ $\land$ |                                 |
| エントロール パネル ホーム 基本ネットワーク情                                                                                                    | 画面の左列にある[アダプターの設定の変更]           |
| アクティブなネットワークの<br>アダプターの設定の変更                                                                                                    | ₹;                              |
| 共有の詳細設定の変更 KGU-WLAN<br>メディア ストリーミング オプション パブリック ネットワーク                                                                              |                                 |
| ネットワーク設定の変更                                                                                                    | _                               |
| 新しい接続ま<br>プロードバンド<br>ットアップしま                                                                                                    | た<br>う<br>t。                    |
| 同題のトラブ<br>ネットワークの                                                                                                    | シ<br>明:                         |
|                                                                                                    | [ネットワーク接続]画面が表示されます。            |
| レ > ネットワークとインターネット > ネットワーク接続                                                                                                    | [Wi-Fi]のアイコンを右クリックし、            |
| E無効にする この接続を診断する この接続の名前を変更する                                                                                                    | [プロパティ(R)]をクリックします。             |
| Wi-Fi<br>KGU-WLAN<br>Intel(R) Wi-<br>接続/切断(O)<br>技続(U)<br>診断(I)                                                                     |                                 |
| 🍚 ブリッジ接続(G)                                                                                                    |                                 |
| ショートカットの作成(S)<br>削除(D)   名前の変更(M)                                                                                                   |                                 |
| プロパティ(R)                                                                                                    |                                 |

| 「<br>Wi-Fiのプロパティ ×                                                                                                    | [Wi-Fiのプロパティ]画面が表示されます。 |
|----------------------------------------------------------------------------------------------------|-------------------------|
| ネットワーク 共有                                                                                                    |                         |
| 按结例专注.                                                                                                    | [ネットワーク]タブにて            |
| 150000万法:<br>「一」Intel(R) Wi-Fi 6 A 201 160MHz                                                                                                    | [インターネット プロトコル バージョン4   |
|                                                                                                    | (TCP/IPv4)]をクリックし、      |
| 構成(C)                                                                                                    | [プロパティ(R)]ボタンをクリックします。  |
| この接続は次の項目を使用します(O):                                                                                                    |                         |
| 図 Wicrosoft ネットワーク用クライ アント   図 Wicrosoft ネットワーク用ファイルとプリンター共有                                                                                                    |                         |
| ☑ 🥮 QoS パケット スケジューラ                                                                                                    |                         |
| INCODE LAND ALL AND ALL A |                         |
| ☑ _ Microsoft LLDP プロトコル ドライバー                                                                                                    |                         |
| ✓ ▲ インターネット フロトコル バージョン 6 (TCP/IPv6)                                                                                                    |                         |
|                                                                                                    |                         |
| 1ンストール(N) 削除(U) フロバティ(R)                                                                                                    |                         |
| 説明<br>伝送制御プロトコル/インターネットプロトコル。相互接続されたさまざまな                                                                                                    |                         |
| ネットワーク間の通信を提供する、既定のワイドエリアネットワーク プロトコ<br>ルです。                                                                                                    |                         |
|                                                                                                    |                         |
|                                                                                                    |                         |
| ОК <u>+++&gt;</u> セル                                                                                                    |                         |
| インターネット プロトコル パージョン 4 (TCP/IPv4)のプロパティ X                                                                                                    | [全般]タブにて[詳細設定(V)]ボタンを   |
| 全般(代替の構成                                                                                                    | クリックします。                |
| ネットワークでこの機能がサポートされている場合は IP 設定を自動的に取得することがで                                                                                                    |                         |
| きます。サポートされていない場合は、ネットワーク管理者に適切な IP 設定を問い合わせて<br>ください。                                                                                                    |                         |
|                                                                                                    |                         |
| ○ IP アドレスを自動的に取得する(O)                                                                                                    |                         |
|                                                                                                    |                         |
| サブネット マスク(U):                                                                                                    |                         |
| デフォルト ゲートウェイ(D):                                                                                                    |                         |
|                                                                                                    |                         |
| ○ DNS サーバーのアドレスを自動的に取得する(B)                                                                                                    |                         |
| 優先 DNS サーバー(D)・                                                                                                    |                         |
| (## DNS #=//=/A).                                                                                                    |                         |
|                                                                                                    |                         |
| ○終了時に設定を検証する(L) 詳細設定(V)                                                                                                    |                         |
| OK         キャンセル                                                                                                    |                         |

|                                                                                                    | [TCP/IP 詳細設定]画面が表示されます。                                           |
|----------------------------------------------------------------------------------------------------|-------------------------------------------------------------------|
| TCP/IP 詳細設定 ×                                                                                        |                                                                   |
| IP 設定 DNS WINS                                                                                       | <br> [DNS]タブをクリックして                                               |
| DNS サーバー アドレス (使用順)(N):                                                                              | 「いての DNS サフィックスを順に追加する                                            |
| 1                                                                                                    |                                                                   |
| ÷                                                                                                    |                                                                   |
| 追加(A) 福集(E) 削除(V)                                                                                    |                                                                   |
| 非修飾名の解決に使用するオプションを選択してください。以下の設定は TCP/IP が                                                           |                                                                   |
| 使用可能になっている接続すべてに適用されます:                                                                              |                                                                   |
| <ul> <li>() ノフ1 マリわよび接続専用の DNS サノ1ックスを追加する(P)</li> <li>ご プライマリ DNS サフィックスの親サフィックスを追加する(X)</li> </ul> |                                                                   |
| ○ 以下の DNS サフィックスを順(に追加する(H):                                                                         |                                                                   |
| t                                                                                                    |                                                                   |
| 1                                                                                                    |                                                                   |
|                                                                                                    |                                                                   |
| 道////( <i>U</i> ) 指来(1) 打除(M)                                                                        |                                                                   |
| この接続の DNS サフィックス(S):                                                                                 |                                                                   |
| ✓ この接続のアドレスを DNS に登録する(R)                                                                            |                                                                   |
| しての接続の Divs 9 21 22 Xを Divs 豆球に使り(0)                                                                 |                                                                   |
| OK キャンセル                                                                                             |                                                                   |
|                                                                                                    |                                                                   |
| TCP/IP ドメイン サフィックス X                                                                                 | [ICP/IP ドメイン サフィックス]画面が                                           |
|                                                                                                    | 表示されます。                                                           |
| (x) y y y y y y y y y y y y y y y y y y y                                                            |                                                                   |
| waischacijp                                                                                          | [ドメイン サフィックス(D)]に                                                 |
| 追加(Δ) キャンセル                                                                                          | [kwansei.ac.jp]と入力し、                                              |
|                                                                                                    | [追加(A)] ボタンをクリックします。                                              |
|                                                                                                    |                                                                   |
|                                                                                                    |                                                                   |
|                                                                                                    | <br>「TCP/IP 詳細設定]画面が再度表示されますの                                     |
| TCP/IP Fメイン サフィックス X                                                                                 | - で、もう一度[追加(D) ]ボタンをクリックレ                                         |
| ドメイン サフィックス(D):                                                                                      | $\begin{bmatrix} [[] \\ ] \\ ] \\ [[] \\ ] \\ ] \\ [[] \\ ] \\ ]$ |
| nuc.kwansei.ac.jp                                                                                    |                                                                   |
|                                                                                                    |                                                                   |
| 追加(A) キャンセル                                                                                          | L垣川I(A/]ハタンをクリックします。<br>                                          |
|                                                                                                    |                                                                   |
|                                                                                                    | ※この手順を行わないと、ネットワークドライブの                                           |
|                                                                                                    | 設定時にエラーが発生する可能性があります。                                             |

| TCP/IP 詳細設定                                                           | × | [以下の DNS サフィックスを順に追加する(H)]               |
|-----------------------------------------------------------------------|---|------------------------------------------|
| IP 設定 DNS WINS                                                        |   | にLKWansel.ac.jpj/又ULhUC.KWansel.ac.jpj/J |
| DNS サーバー アドレス (使用順)(N):                                               |   | 登録されていることを確認します。                         |
|                                                                       | t | 「この接続の DNS サフィックス(S)]に                   |
|                                                                       | Ĵ |                                          |
| 追加(A) 福集(E) 削除(V)                                                     |   | [Kwansel.ac.]p]こ入力します。                   |
| 非修飾名の解決に使用するオプションを選択してください。以下の設定は TCP/IP が<br>使用可能になっている接続すべてに適用されます: |   | [この接続のアドレスを DNS に登録する(R)]                |
| ○ ブライマリおよび接続専用の DNS サフィックスを追加する(P)                                    |   |                                          |
| 💿 プライマリ DNS サフィックスの親サフィックスを追加する(X)                                    |   |                                          |
| ● 以下の DNS サフィックスを順に追加する(H):                                           |   | [OK]ホタンをクリックします。                         |
| kwansei.ac.jp                                                         | t |                                          |
|                                                                       | ı | [Wi-Fi のプロパティ]画面も[OK]ボタンを                |
|                                                                       | - | クリックして閉じます。                              |
|                                                                       |   |                                          |
| この接続の DNS サフィックス(S): kwansei.ac.jp                                    |   |                                          |
| □ この接続のアドレスを DNS に登録する(R)                                             |   |                                          |
| この接続の DNS サフィックスを DNS 登録に使う(U)                                        |   |                                          |
| ОК <b>+</b> +>>t                                                      | ᆀ |                                          |
|                                                                       |   |                                          |

## ※まず、DNS サフィックスの設定を行ってから設定してください。

|                                        | 画面下にある[エクスプローラー]の      |
|----------------------------------------|------------------------|
|                                        | <br>  アイコンをクリックします。    |
| 📑 🔎 💷 💶 🔍 🧮 😇 🚘 🙆                      |                        |
|                                        |                        |
| → <u>▼</u> 9199 792A → 2002 NM         | 画面左側にある「PC」を右クリックし、    |
| > - OneDrive - Personal                | 表示されるメニューから            |
| > PC                                   | 「その他のオプションを表示」をクリックし   |
|                                        | 「ネットワークドライブの割り当て(N)…」を |
|                                        | クリックします。               |
| 茂 用                                    |                        |
| ○ 新しいウィンドウで開く                          |                        |
| ☆ クイック アクセスにピン留めする                     |                        |
|                                        |                        |
| E プロパティ Alt+Enter                      |                        |
|                                        |                        |
| G その他のオプションを表示 Shift+F10               |                        |
|                                        |                        |
|                                        |                        |
|                                        |                        |
|                                        |                        |
| 展開(A)                                  |                        |
| 管理(G)                                  |                        |
| スタート メニューにピン留めする                       |                        |
| ネットワークドライブの割り当て(N)                     |                        |
| 新しいリイントリ (第く(E)                        |                        |
| ショップ アフビスにこう 軍 のする ネットワーク ドライブの 切断(()) |                        |
|                                        |                        |
| イットソークの場所を追加する(L)                      |                        |
| 削除(D)                                  |                        |
| 名前の変史(M)                               |                        |
| プロパティ(R)                               |                        |
|                                        |                        |

| x                                                                  | 下記のように設定します。                    |
|--------------------------------------------------------------------|---------------------------------|
| ← 🔍 ネットワーク ドライブの割り当て                                               |                                 |
| 割り当てるネットワーク フォルダーを選択してください                                         | ・Z ドライブの設定:ドライブ(D):[Z:]         |
| ロリノコ くめイ・フィーク フライバレク を送り入り くれたしい<br>接続するフォルダーと使用するドライブ文字を指定してください。 | ・フォルダー(O)の設定:                   |
|                                                                    | 学生の設定:                          |
| ドライブ(D):<br>イ:<br>マナルダー(O):<br>¥¥kas¥z¥Student¥abc12345<br>参照(R)   | [¥¥kgs¥z¥Student¥関西学院システム利用 ID] |
| 例: ¥¥server¥share                                                  | 教員の設定:                          |
| ☑ サインイン時に再接続する(R)                                                  | [¥¥kgs¥z¥Teacher¥関西学院システム利用 ID] |
| □ 別の貢格情報を使用して接続する(C) ドキュメントと画像の保存に使用できる Web サイトに接続します              | 職員の設定:                          |
|                                                                    | [¥¥kgs¥z¥Staff¥関西学院システム利用 ID]   |
|                                                                    |                                 |
|                                                                    | (例:[関西学院システム利用 ID]が[abc12345]の  |
| 完了(F) キャンセル                                                        | 学生の場合には[フォルダー(O)]に、             |
|                                                                    | [¥¥kgs¥z¥Student¥abc12345] と入力) |
|                                                                    |                                 |
|                                                                    | [サインイン時に再接続する(R)]にチェックが         |
|                                                                    | 入っていることを確認し、[完了(F)]ボタンを         |
|                                                                    | クリックします。                        |
|                                                                    | [ネットワーク資格情報の入力]画面が              |
| Windows セキュリティ                                                     | 表示されますので、                       |
| ネットワーク資格情報の入力                                                      | [kwansei¥関西学院システム利用 ID]、        |
| 次に接続するための資格情報を入力してください: kas                                        | [関西学院システム利用 ID のパスワード]を         |
|                                                                    | 入力し、[資格情報を記憶する]にチェックを           |
| kwansei¥abc12345                                                   | 入れ、[OK]ボタンをクリックします。             |
|                                                                    |                                 |
|                                                                    |                                 |
| ✓ 資格情報を記憶する                                                        |                                 |
|                                                                    |                                 |
| ОК ++>>セル                                                          |                                 |
|                                                                    |                                 |

## ※まず、DNS サフィックスの設定を行ってから設定してください。

|                                     | 画面下にある[エクスプローラー]の      |
|-------------------------------------|------------------------|
|                                     | アイコンをクリックします。          |
|                                     |                        |
|                                     | -                      |
| > × 9199 792X                       | 画面左側にある「PC」を右クリックし、    |
| >  OneDrive - Personal ダウンロード       | 表示されるメニューから            |
| > 📮 PC                              | 「その他のオプションを表示」をクリックし   |
| > 🍢 🖘 E 🔟                           | 「ネットワークドライブの割り当て(N)…」を |
|                                     | クリックします。               |
|                                     |                        |
| □ 新しいウィンドウで開く                       | 1                      |
| ☆ クイック アクセスにピン留めする                  |                        |
| ☆ スタート メニューにピン留めする                  |                        |
| E プロパティ Alt+Enter                   |                        |
|                                     | 1                      |
| L1 その他のオブションを表示 Shift+F10           |                        |
| 2                                   |                        |
|                                     |                        |
|                                     |                        |
| <b>展開(A)</b>                        |                        |
| 展開(A)                               |                        |
| 管理(G)                               |                        |
| スタート メニューにビン留のする                    |                        |
| ネットワーク トワイフの割り目 C(N) 新しいウィンドウで閉く(E) |                        |
| クイック アクヤスにピン留めする                    |                        |
| ネットワーク ドライブの切断(C)                   |                        |
| ネットワークの場所を追加する(L)                   |                        |
| 削除(D)                               |                        |
| 名前の変更(M)                            |                        |
| プロパティ(R)                            |                        |
|                                     |                        |

| x                                                                                                    | [ドライブ(D)]でドライブ名を選択し、                                                                                    |
|----------------------------------------------------------------------------------------------------|----------------------------------------------------------------------------------------------------|
| ← 😪 ネットワーク ドライブの割り当て                                                                                                    | [フォルダー(O)]に接続したいドライブの                                                                                   |
| 割り当てるネットワーク フォルダーを選択してください<br>接続するフォルダーと使用するドライブ文字を指定してください:                                                                                                    | アドレスを下記のとおり入力します。<br>・Y ドライブの設定:                                                                        |
| <ul> <li>ドライブ(D): Y: ✓</li> <li>フォルダ−(O): ¥¥kgs¥y) ✓ 参照(B)</li> <li>例: ¥¥server¥share</li> <li>型 サインイン時に再接続する(R)</li> <li>⑦ 別の資格情報を使用して接続する(C)</li> <li>ドキュメントと画像の保存に使用できる Web サイトに接続します</li> </ul> | ドライブ(D):[Y]<br>フォルダー(O):[ <b>¥¥kgs¥y</b> ]<br>• X ドライブの設定:<br>ドライブ(D):[X]<br>フォルダー(O): <b>[¥¥kgs¥x]</b> |
| 完了(F) キャンセル                                                                                                    | [サインイン時に再接続する(R)]にチェックが<br>入っていることを確認し、[完了(F)]ボタンを<br>クリックします。                                          |
| ♥ Windows セキュリティ                                                                                                    | [ネットワーク資格情報の入力]画面が<br>表示されますので、                                                                         |
| ネットワーク資格情報の入力                                                                                                    | [kwansei¥関西学院システム利用 ID]                                                                                 |
| 次に接続するための資格情報を入力してください: kgs                                                                                                    | [システム利用 ID のパスワード]                                                                                      |
|                                                                                                    | を入力し、                                                                                                   |
| kwansei¥abc12345 ×                                                                                                    | [資格情報を記憶する]にチェックを入れ、                                                                                    |
| ••••                                                                                                    | [OK]ボタンをクリックします。                                                                                        |
| ✓ 資格情報を記憶する                                                                                                    |                                                                                                    |
| OK キャンセル                                                                                                    |                                                                                                    |

#### 学外からのアクセス方法について

ブラウザーで、以下のシステムにアクセスしてご利用ください。 kwic、情報システム Web サービスへのアクセスはログインが必要です。

#### <Z ドライブ>

| 対象:大                                                  | 学・大学院生、教職員、               | kwic         | https://kwic.kwansei.ac.jp/login  |  |
|-------------------------------------------------------|---------------------------|--------------|-----------------------------------|--|
| 研究員・                                                  | 研修員                       |              |                                   |  |
| <br>[ICT 活                                            | 用] にあるリンク [Z ドライブ         | ] よりアクセスできます | <b>す</b> 。                        |  |
| 対象:短                                                  | 大生、高等部生・中等部生、             | 情報システム Web   | https://webservice.kwansei.ac.jp/ |  |
| その他                                                   |                           | サービス         |                                   |  |
| [Z ドラ·                                                | イブ] をクリックするとアクセ           | スできます。       |                                   |  |
|                                                       |                           |              |                                   |  |
| <y td="" ドライブ<=""><td>&gt;</td><td></td><td></td></y> | >                         |              |                                   |  |
| 対象 : 大                                                | 学・大学院生、教職員、               | kwic         | https://kwic.kwansei.ac.jp/login  |  |
| 研究員・                                                  | 研修員                       |              |                                   |  |
| ・教職員はサブポータル[授業・シラバス・LUNA]、                            |                           |              |                                   |  |
| ・学生はサブポータル[授業・履修・成績]                                  |                           |              |                                   |  |
| にあるリ                                                  | にあるリンク[教材フォルダ]よりアクセスできます。 |              |                                   |  |
| 対象:短                                                  | 大生、その他                    | 情報システム Web   | https://webservice.kwansei.ac.jp/ |  |
|                                                       |                           | サービス         |                                   |  |
|                                                       |                           |              |                                   |  |

[教材フォルダ]をクリックするとアクセスできます。

<X ドライブ>

学内からのみアクセス可能です。学外からはアクセスできません。

#### 3.2 プリンターの利用設定

学院ネットワークに接続している持込デバイスから、教室等に設置されているプリンターに印刷すること ができます。(一部の教室のみ)

※まず、 DNS サフィックスの設定を行ってから設定してください。

利用方法・設定マニュアルについては、下記のページをご確認ください。

プリンターの利用方法 | 関西学院 情報化推進機構

https://ict.kwansei.ac.jp/guide/print/1906280/

## 4. うまく接続できないときは…

#### ・無線LANスイッチがオフになっていませんか?

無線LANスイッチの確認をしてください。

#### ・無線LANアダプターが無効になっていませんか?

1.デスクトップ右下のタスクトレイに表示されている[ネットワーク]アイコンを右クリックして、 [ネットワークと共有センターを開く]をクリックします。

2.[ネットワークと共有センター]画面の左列にある[アダプターの設定の変更]をクリックします。

3.[Wi-Fi]のアイコンが無効と表示され、グレーアウトしていましたら、

アイコンを右クリックし、[有効にする(A)]をクリックします。

#### ・ID、パスワードの入力に間違いはありませんか?

[ネットワーク認証]画面でID とパスワードを入力後、再度入力を求められる場合は、

ID、パスワードの入力を間違えている可能性があります。

再度ID、パスワードを正しく入力し直してください。

#### ・学院ネットワークに正常に接続できているか確認してください。

1.[ネットワーク]アイコンが下の図のように

表示されている場合は、学院ネットワークに接続できていない状態です。

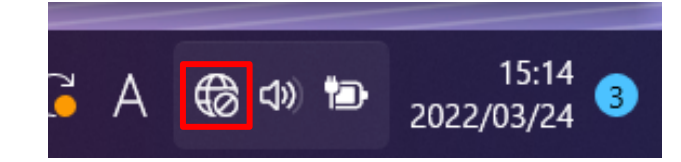

[ネットワーク]アイコンをクリックし、[KGU-WLAN]をクリックした際に表示される [接続]ボタンをクリックします。

その際、[自動的に接続]にチェックが入っているかを確認してください。

※[KGU-WLAN]が表示されていない場合は、無線電波の範囲外です。

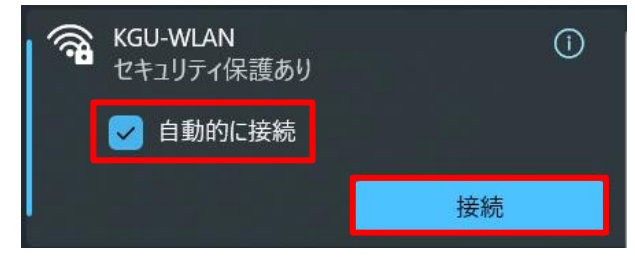

2.[ネットワーク認証]画面が表示されますので、[ユーザー名]と[パスワード]を入力し、 [OK]ボタンをクリックします。

## ・設定を反映させるために、デバイスを再起動してください。

きちんと設定を行ったにも関わらず、接続できない時は、設定が正常に反映されていない 可能性がありますので、一度デバイスを再起動してください。

|                                                                                  | 画面下のタスクバーに表示されている     |
|----------------------------------------------------------------------------------|-----------------------|
|                                                                                  | 検索アイコンをクリックし、         |
|                                                                                  | 検索ボックスに[コントロールパネル]と   |
|                                                                                  | 入力します。                |
|                                                                                  | 検索ボックス下部に表示された        |
|                                                                                  | [コントロールパネル]をクリックします。  |
| すべて アプリ ドキュメント ウェブ その他 ~                                                         |                       |
| 最も一致する検索結果                                                                       |                       |
| コントロール パネル<br>アプリ                                                                |                       |
| Web の検索                                                                          |                       |
|                                                                                  |                       |
| 🕺 コントロール パネル                                                                     | [コントロールパネル]画面が表示されます。 |
| ← → ~ ↑ 🕎 > コントロール パネル                                                           |                       |
|                                                                                  | [ネットワークの状態とタスクの表示]を   |
| コンピューターの設定を調整します                                                                 | クリックします。              |
| システムとセキュリティ<br>コンピューターの状態を確認<br>ファイル履歴でファイルのバックアップコピーを保<br>バックアップと復元 (Windows 7) |                       |
| ネットワークとインターネット<br>インターネットへの接続<br>ネットワークの状態とタスクの表示                                |                       |
|                                                                                  |                       |

## ・ネットワークの設定を確認してください。

| ↓ ネットワークと共有センター                                                                                                    | - [ネットワークと共有センター]画面が<br>表示されます。                                   |
|----------------------------------------------------------------------------------------------------|-------------------------------------------------------------------|
| $\leftarrow$ $\rightarrow$ $\checkmark$ $\uparrow$ $\clubsuit$ $\rightarrow$ $\land$ $\land$ $\checkmark$ $\checkmark$ $\land$ $\land$ |                                                                   |
| ニュントロール パネル ホーム 基本ネットワーク情                                                                                                    | 画面の左列にある[アダプターの設定の変更]<br> <br> <br> <br> <br> <br> <br> <br> <br> |
| アクティブなネットワークの<br>アダプターの設定の変更                                                                                                    | 表:                                                                |
| 共有の詳細設定の変更 KGU-WLAN<br>メディア ストリーミング オプション パブリック ネットワーク                                                                                 | 7                                                                 |
| ネットワーク設定の変更                                                                                                    |                                                                   |
| 新しい接続:<br>プロードパント<br>ットアップしま                                                                                                    | た。<br>、                                                           |
| 同題のトラブ<br>ネットワークの                                                                                                    | <mark>レシ</mark><br>問 <sub>.</sub>                                 |
|                                                                                                    | [ネットワーク接続]画面が表示されます。                                              |
| レ > ネットワークとインターネット > ネットワーク接続                                                                                                    | [Wi-Fi]のアイコンを右クリックし、                                              |
| E無効にする この接続を診断する この接続の名前を変更する                                                                                                    | [プロパティ(R)]をクリックします。                                               |
| Wi-Fi<br>KGU-WLAN<br>Intel(R) Wi-<br>接続/切断(O) tek<br>状態(U)<br>診断(I)                                                                    |                                                                   |
| ブリッジ接続(G)                                                                                                    |                                                                   |
| ショートカットの作成(S)<br>学 削除(D)<br>学 名前の変更(M)                                                                                                 |                                                                   |
|                                                                                                    |                                                                   |

| <ul> <li>Wi-Fiのプロパティ</li> </ul>                                                         | [Wi-Fiのプロパティ]画面が表示されます。 |
|-----------------------------------------------------------------------------------------|-------------------------|
| ネットワーク 共有                                                                               |                         |
| 连续办士注。                                                                                  | [ネットワーク]タブにて            |
| Intel(R) Wi-Fi 6 AX201 160MHz                                                           | [インターネット プロトコル バージョン4   |
|                                                                                         | (TCP/IPv4)]をクリックし、      |
| 構成(C)                                                                                   | [プロパティ(R)]ボタンをクリックします。  |
| この接続は次の項目を使用します(O):                                                                     |                         |
| 図 Wicrosoft ネットワーク用クライ アント   図 Wicrosoft ネットワーク用ファイルとプリンター共有                            |                         |
| 🗹 💭 QoS パケット スケジューラ                                                                     |                         |
| ✓                                                                                       |                         |
| ☑ _ Microsoft LLDP プロトコル ドライバー                                                          |                         |
| ☑ ▲ インターネット ブロトコル パージョン 6 (TCP/IPv6)                                                    |                         |
|                                                                                         |                         |
| インストール(N) 削除(U) プロパティ(R)                                                                |                         |
| 説明<br>伝送制御プロトコル/インターネットプロトコル。相互接続されたさまざまな                                               |                         |
| ネットワーク間の通信を提供する、既定のワイドエリア ネットワーク プロトコ                                                   |                         |
|                                                                                         |                         |
|                                                                                         |                         |
| OK         キャンセル                                                                        |                         |
| インターネット プロトコル パージョン 4 (TCP/ID)4)のプロパティ ×                                                | [インターネット プロトコル バージョン 4  |
|                                                                                         | (TCP/IPv4)のプロパティ]画面が    |
|                                                                                         | 表示されます。                 |
| ネットソークでこの機能がサポートされている場合は、IP 設定を目動的に取得することができます。サポートされていない場合は、ネットワーク管理者に適切な IP 設定を問い合わせて |                         |
|                                                                                         | た図のように                  |
| ○ IP アドレスを自動的に取得する(O)                                                                   | 「ロフドレフを白動的に取得する(の)」なび   |
|                                                                                         |                         |
|                                                                                         |                         |
|                                                                                         | 9る(B)」が選択されている場合は問題     |
|                                                                                         | ありませんので、[OK]ボタンを        |
| ● DNS サーバーのアドレスを自動的に取得する(B)                                                             | クリックします。                |
|                                                                                         | そうでない場合は次項の設定を行って       |
| 10元 DNS サーバー(P):                                                                        | ください。                   |
|                                                                                         |                         |
| ○終了時に設定を検証する(L) 詳細設定(V)                                                                 |                         |
| OK キャンセル                                                                                |                         |
|                                                                                         |                         |

| インターネット プロトコル パージョン ۸ (TCD/IB://\のプロパティ                               | ~                                   | [IP アドレスを自動的に取得する]及び              |
|-----------------------------------------------------------------------|-------------------------------------|-----------------------------------|
|                                                                       | ^                                   | [DNS サーバーのアドレスを自動的に               |
| ±.17                                                                  |                                     | 取得する(B)]が<br>躍捉されていない場合           |
| ネットワークでこの機能がサポートされている場合は、IP 認<br>きます。サポートされていない場合は、ネットワーク管理者<br>ください。 | 定を自動的に取得することがで<br>に適切な IP 設定を問い合わせて | HALD'S CONCLUSION CONCOUNT OF THE |
| ○ IP アドレスを自動的に取得する(O)                                                 |                                     | 左図のように                            |
| 〇次の IP アドレスを使う(S):                                                    |                                     | [次の IP アドレスを使う(S)]、または            |
| IP アドレス(I): 192 .                                                     | 168 . 11 . 10                       | [次の DNS サーバーのアドレスを使う(E)]に         |
| サブネットマスク(U): 255 .                                                    | 255 . 255 . 0                       | 数字が入力されている場合は、                    |
| デフォルト ゲートウェイ(D): 192 .                                                | 168 . 11 . 1                        | その物学をすべて加ラキオ                      |
| ○ DNS サーバーのアドレスを自動的に取得する(B)                                           |                                     | ての数子をすべく注えみす。                     |
| ○ 次の DNS サーバーのアドレスを使う(E):                                             |                                     |                                   |
| 優先 DNS サーバー(P): 8 .                                                   | 8.8.8                               | すべての内容を控えましたら、                    |
| 代替 DNS サーバー(A): 8 .                                                   | 8.4.4                               | [IP アドレスを自動的に取得する(O)]、            |
|                                                                       |                                     | [DNS サーバーのアドレスを自動的に取得する           |
| <ul> <li>終了時に設定を検証する(L)</li> </ul>                                    | 詳細設定(V)                             | (B)]にチェックを付けます。                   |
|                                                                       |                                     |                                   |
|                                                                       | OK ++>>セル                           |                                   |
| ノンカーウット ゴロトコル パージョン A /TCD/ID-4/のゴロパティ                                |                                     | 「代替の構成]タブが新しく表示されますので             |
|                                                                       | ^                                   | クリックします                           |
| 全般(代替の構成                                                              |                                     |                                   |
| <ul> <li>このコンピューターが複数のネットワークで使用されている場<br/>てください。</li> </ul>           | 合は、代替の IP 設定を入力し                    |                                   |
| (                                                                     |                                     | [ユーサー構成(S)]をクリックし、先はど控えた内         |
| ○ 1-ザー構成(S)                                                           |                                     | 容を各項目に入力します。                      |
| IP アドレス(I): 192 .                                                     | 168 . 11 . 10                       | [設定が変更された場合、終了時に検証する(V)]の         |
| サブネットマスク(U): 255 .                                                    | 255 . 255 . 0                       | チェックを外し、[OK]ボタンを                  |
| デフォルト ゲートウェイ(D): 192 .                                                | 168 . 11 . 1                        | クリックします。                          |
|                                                                       |                                     |                                   |
| 優先 DNS サーバー(P): 8 .                                                   | 8.8.8                               |                                   |
| 代替 DNS サーバー(A): 8 .                                                   | 8.4.4                               | ※[[11台の構成]タノに設定を入力しておくと、学内と字外     |
| 優先 WINS サーパー(W):                                                      |                                     | のネットワーク設定が維持されます。                 |
| 代替 WINS サーバー(N):                                                      | · ·                                 |                                   |
| □ 設定が変重された場合 級了時に検訪する().                                              |                                     |                                   |
|                                                                       |                                     |                                   |
|                                                                       | OK キャンセル                            |                                   |

#### 一度も接続できない場合

セキュリティソフト(ウイルス対策ソフトなど)を一時的に停止して、

接続できるかどうか確認してください。

接続後、セキュリティソフトを有効に戻すと接続できなくなる場合は、セキュリティソフトの 設定をご確認ください。設定方法などが不明な場合は、PCサポートにご相談ください。

#### ・一度接続できていたが、接続できなくなった場合

無線LANアダプターを一度無効化し、再度有効化を行ってください。

1.デスクトップ右下のタスクトレイに表示されている[ネットワーク]アイコンを右クリックして、 [ネットワーク設定とインターネット設定]をクリックします。

2.[ネットワークとインターネット]画面下部にある[ネットワークの詳細設定]をクリックします。

3.[Wi-Fi]項目右の[無効にする(B)]をクリックします。

4.[Wi-Fi]項目右の[Enable]をクリックします。

#### ・接続が不安定な場合

下記のページを参考に、設定を行ってください。

無線の安定利用 | 関西学院 情報化推進機構

https://ict.kwansei.ac.jp/guide/campus\_network/1906333/

以上のことを確認しても無線 LAN 接続ができない場合、また、その他ご不明な点につきましては、 下記 PC サポートにご相談ください。

<西宮上ケ原キャンパス>

| ・第4別館     | 1 階 第 1PC サポート室 | (内線:61-31331)   |
|-----------|-----------------|-----------------|
| ・メディア・研究棟 | 1 階 第 2PC サポート室 | (内線 : 61-31333) |
| ・大学院棟     | 1 階 第 3PC サポート室 | (内線 : 61-31334) |

<神戸三田キャンパス>

| ・VI号館 | 2階  | PC 利用カウンター   | (内線:62-2104)   |
|-------|-----|--------------|----------------|
| ・VI号館 | 3 階 | PC 利用相談カウンター | (内線 : 62-2105) |

<西宮聖和キャンパス>

・6号館
 4階 情報メディア室/PC サポート室 (内線:66-2900)

#### <大阪梅田キャンパス>

・アプローズタワー 14階 事務室 (内線:63-25)